## Cash Receipts

## 6. Transfer Data to G/L

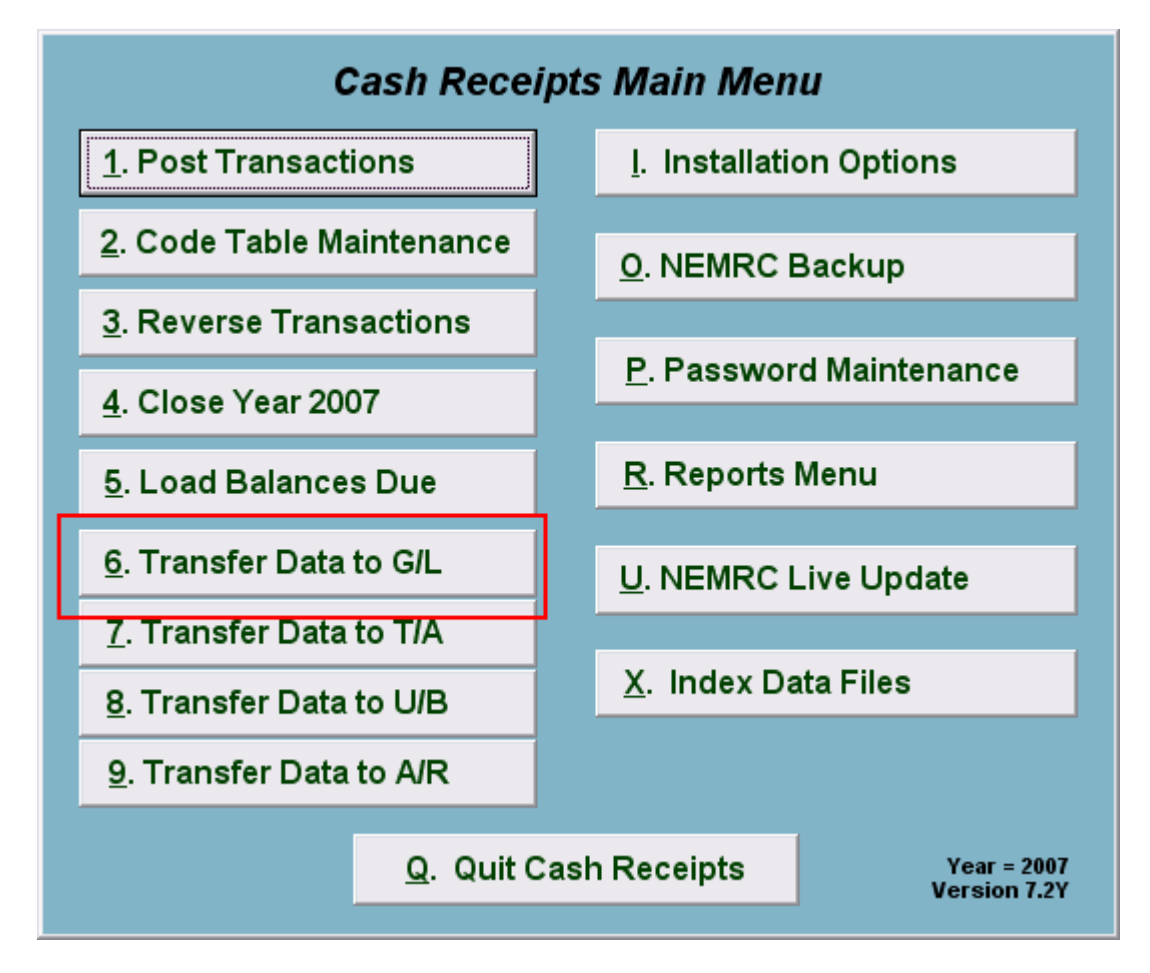

Click on "6. Transfer Data to G/L" from the Main Menu and the following window will appear:

## Cash Receipts

## Transfer Data to G/L

| Transfer to General Ledger             |
|----------------------------------------|
| 1 Transfer by CDeposit number<br>Date  |
| 2 Select date or deposit               |
| 3 4<br><u>T</u> ransfer <u>C</u> ancel |

- 1. **Transfer by:** Click on the circle next to Deposit number or Date, depending on how you wish to Transfer by. Best practice is to perform all work by deposit number.
- 2. Select date or deposit: Enter the deposit number or date to transfer.
- **3. Transfer:** Click "Transfer" to transfer the data you specified to the General Ledger. A report will print out with the entries that are to be posted. Confirm the debit amount to the cash account is exactly what was taken to the bank.
- 4. Cancel: Click "Cancel" to cancel and return to the previous screen.